# メール設定 Thunderbird (Ver31.0)

■Thunderbirdプログラムのダウンロードとインストール 1. プログラムのダウンロード

ダウンロードページhttp://www.mozilla.jp/thunderbird/

無料ダウンロード

システムと言語 | リリースノート | プライバシー

ダウンロードページを表示し、上のダウンロード用画像をクリックします。

## 2. インストールプログラムの実行

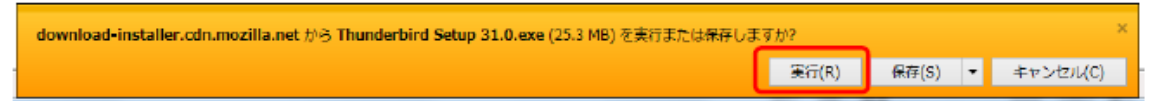

[実行]をクリックします。

#### 3. セットアップ開始

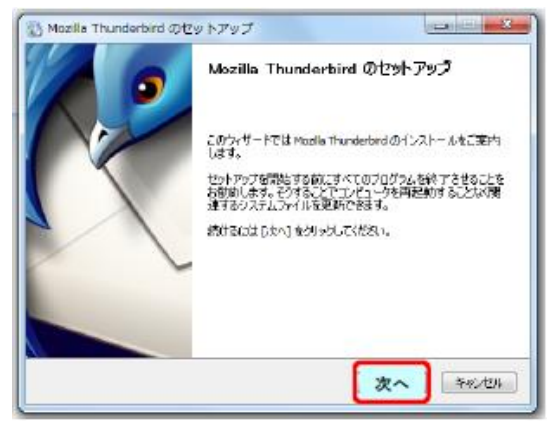

[次へ]をクリックします。

#### 4. セットアップの種類の選択

| 🔂 Mozilla Thunderbird のセットアップ                                        | _ <b>_ x</b> |
|----------------------------------------------------------------------|--------------|
| なットアップの連載<br>セットアップオブションを選んで(ぎさし)                                    | 9            |
| セットアップの種類を選択して、「大へ」を対っかしてください。                                       |              |
| <ul> <li>標準インストール S)<br/>最6一級的な構成でThunderbird をインストールします。</li> </ul> |              |
| ○カスタムインストール(C)<br>構成を選択して Thunderbrd をインストールします。(上紙ユーザキ(T)           |              |
| 図 Thunderbird を読定のパールプログラムとして使用する(JJ)                                |              |
| <u>菜</u> (0) <b>次へ</b>                                               | **>#         |

[標準インストール]を選び、[次へ]をクリックします。

## 5. セットアップ設定の確認

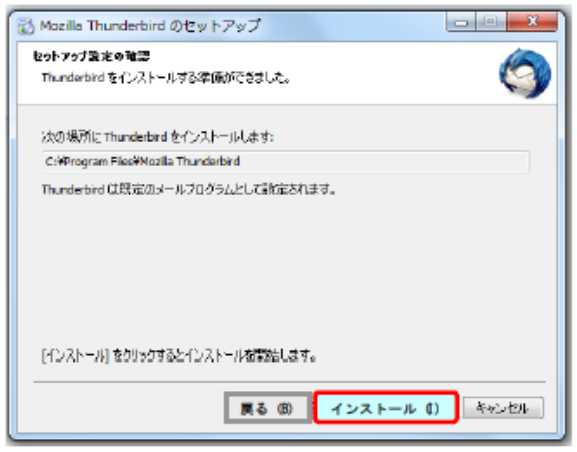

[インストール]をクリックします。

## 6. セットアップの完了

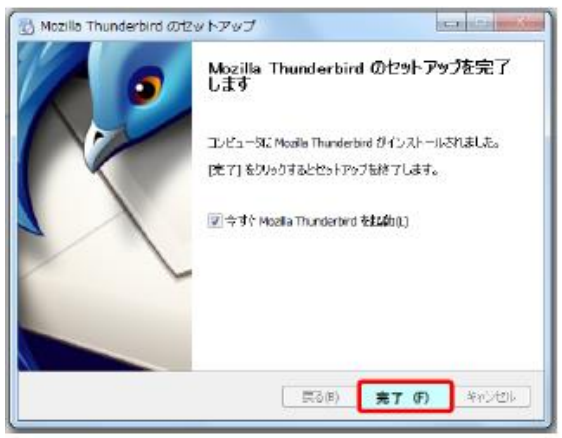

[完了]をクリックします。

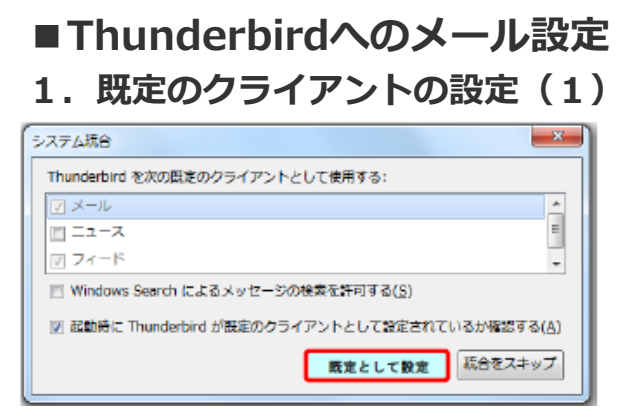

[既定として設定]をクリックします。

## 2. 既定のクライアントの設定(2)

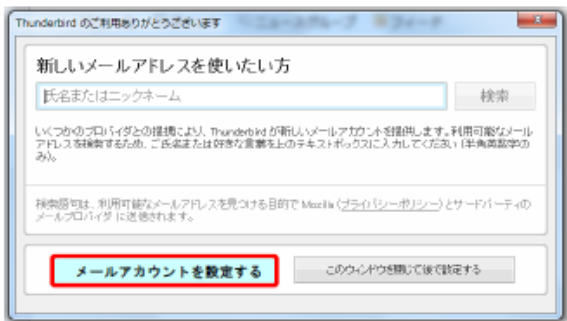

[メールアカウントを設定する]をクリックします。

### 3. メールアカウントの設定(1)

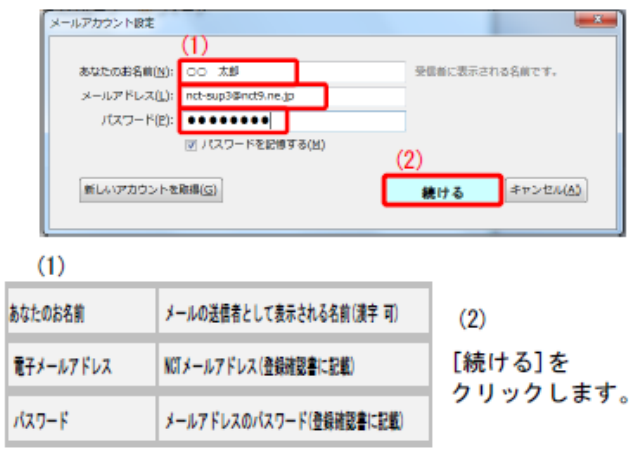

#### 4. メールアカウントの設定(2)

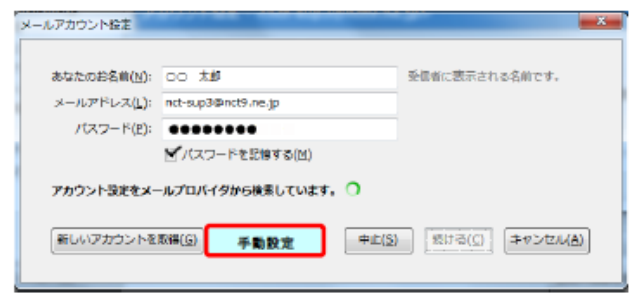

検索動作中に、[手動設定]をクリックします。

## 5. メールアカウントの設定(3)

| メールアカウント設定           |                                 |           |                                 | ×                 |
|----------------------|---------------------------------|-----------|---------------------------------|-------------------|
|                      |                                 |           |                                 |                   |
| あなたのお名前( <u>N</u> ): | 00 太郎                           | 受信者に表記    | 示される名前です。                       |                   |
| メールアドレス( <u>L</u> ): | nct-sup3@nct9.ne.jp             |           |                                 |                   |
| パスワード( <u>P</u> ):   | •••••                           |           |                                 |                   |
|                      | ☑ パスワードを記憶する(M)                 |           |                                 |                   |
|                      |                                 |           |                                 |                   |
|                      |                                 |           |                                 |                   |
| (1)                  |                                 |           |                                 |                   |
|                      | サーバのホスト名                        | ポート番号 SSL | 認証方式                            |                   |
| 受信サーバ: POP3          | ▼ mail.nct9.ne.jp               | 110 - 接続の | の保護なし ▼ 通常のパスワート                | · Wat             |
| 送信サーバ: SMTP          | mail.nct9.ne.jp                 | 587 - 接続の | の保護なし マ 通常のパスワート                | *認証 -             |
| ユーザ名: 受信サ            | -//: nct-sup3                   | (二) (法信号) | tnct-sup3                       |                   |
|                      |                                 | ~~~~      |                                 |                   |
|                      |                                 |           |                                 |                   |
| 新しいアカウントを            | 取得( <u>G</u> ) 詳細設定( <u>A</u> ) | (2        | ) 再テスト( <u>I</u> ) <b>完了(D)</b> | キャンセル( <u>A</u> ) |
|                      |                                 |           |                                 |                   |
|                      |                                 |           |                                 |                   |

(1)手動設定します。

|        | (プロトコル) | サーバーのホスト名                | ポート番号 | SSL                    | 認証方式                |
|--------|---------|--------------------------|-------|------------------------|---------------------|
| 受信サーバ: | P0P3    | 受信Mailサーバー<br>(登録確認書に記載) | 110   | 接続の <mark>保</mark> 護なし | 通常のパスワード認証          |
| 送信サーバ: | SMTP    | 送信Mailサーバー<br>(登録確認書に記載) | 587   | 接続の保護なし                | 通常のパスワード認証          |
| ユーザ名:  | 受信サーバ:  | アカウント<br>(登録確認書に記載)      |       | 送信サーバ:                 | アカウント<br>(登録確認書に記載) |

(2)[再テスト]をクリックします。

※接続がSSL等で暗号化(保護)されていないことを通知するメッセージが表示される場合がありますが、 [理解しました]にチェックをつけて、[完了]ボタンをクリックします。

## ■Thunderbirdメール設定の確認

# 1. メニューバーの表示

| 昱受信 マ ∥作成 ■チャッ         | ト 皇アドレス帳 ◎ タグ マ Q クイックフィルタ     | ✓ メニューバー( <u>M</u> )   |
|------------------------|--------------------------------|------------------------|
| ⊿⊠ nct-sup3@nct9.ne.jp | ◆ … 未読 ★ スター付き 島 知り合い ጭ タグ付き @ | ✓ メールツールパー( <u>0</u> ) |
| 📩 受信トレイ (20)           | ≥★@ 件名                         | カスタマイズ( <u>C</u> )     |

メニューバーが表示されていない場合は、メールツールバー上の何もないところで、 マウス右クリックし、[メニューバー]をクリックしますと、メニューバーが表示されます。

### 2. アカウント設定の表示

[ツール]メニューから、[アカウント設定]をクリックします。

## 3. メールアカウント設定の表示

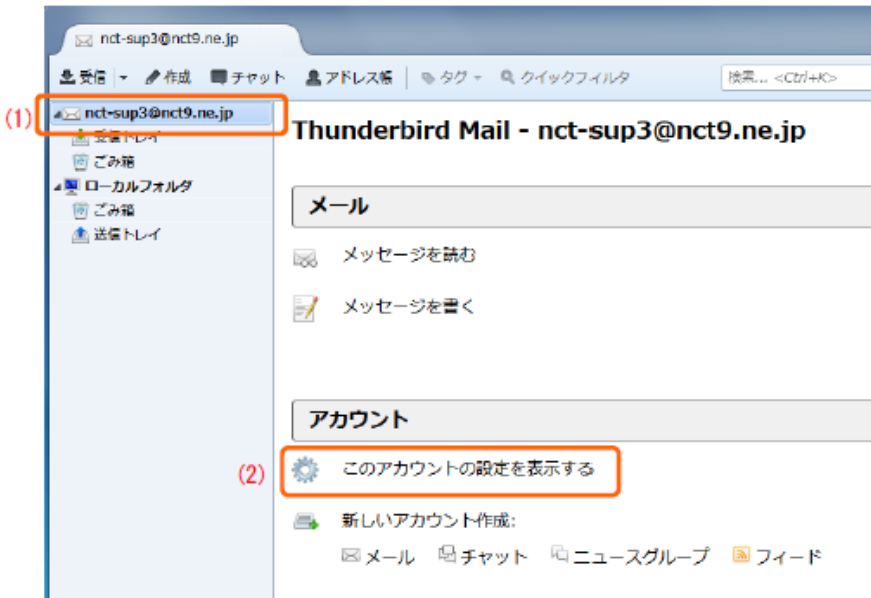

(1)メールアドレスをクリックします。

(2)[このアカウントの設定を表示する]をクリックします。

#### 4. メールアカウント設定の確認(1)

| ₄ nct-sup3@nct9.ne.jp                                                                                  | アカウント設定 - <nct-sup3@nct9.ne.jp></nct-sup3@nct9.ne.jp>                                                                                                    |
|----------------------------------------------------------------------------------------------------|----------------------------------------------------------------------------------------------------|
| サーバ設定<br>送信控えど特別なフォルダ<br>編集とアドレス入力<br>迷惑メール<br>ディスク領域<br>開封確認<br>セキュリティ<br>ローカルフォルダ<br>迷惑メール<br>ディスク領域 | アカウント名(N):       nct-sup3@nct9.ne.jp         既定の差出人情報         このアカウントで使用する既定の差出人情報を設定してください。これはメッセージの差出人が強であるか         を表すために使用されます。         名前(Y):       〇〇 太郎         メールアドレス(E):       nct-sup3@nct9.ne.jp         返信先 (Reply-to)(S):       受信者からの返信を受け取るアドレス |
| 送信 (SMTP) サーバ                                                                                          | a Sala (Organization)(2):                                                                                                    |
| アカウント操作( <u>A</u> )・                                                                                   | <ul> <li>差出人情報を管理(M)</li> <li>OK キャンセル</li> </ul>                                                                                                    |

名前、メールアドレス、送信(SMTP)サーバ の設定を確認します。

| and mar 28 and 0 and in |                                                                                                    |
|-------------------------|----------------------------------------------------------------------------------------------------|
| a net-supsonety.ne.jp   | サーバ設定                                                                                                  |
|                         |                                                                                                    |
| 送信控えと特別なフォルダ            |                                                                                                    |
| 編集とアトレス人力               | 0-/(ξ( <u>S</u> ); mail.nct9.ne.jp // // // πο   παι.nct9.ne.jp // π−ν( <u>ν</u> ); 110 // παιεται: 11 |
| 迷惑メール                   | ユーザ名(N): nct-sup3                                                                                      |
| ディスク領域                  | セキュリティ設定 (2)                                                                                           |
| 開封確認                    |                                                                                                    |
| セキュリティ                  |                                                                                                    |
| ▲ローカルフォルダ               | 認証方式(I): 平文のパスワード認証(安全でない) ▼ (3)                                                                       |
| 迷惑メール                   |                                                                                                    |
| ディスク領域                  | サーバ設定                                                                                                  |
| 送信 (SMTP) サーバ           | 図 新差メッセージがないか記動時に確認する(C)                                                                               |
|                         | ☑ 新着メッセージがないか(Y) 10 ← 分ごとに確認する                                                                         |
|                         | 図 新着メッセージを自動的にダウンロードする(M)                                                                              |
|                         | へッダのみ取得する(E)                                                                                           |
|                         | ダウンロード後もサーバにメッセージを残す(G)                                                                                |
|                         | マ ダウンロードしてから(Q) 14 日以上経過したメッセージは削除する                                                                   |
|                         | 図 ダウンロードしたメッセージを削除したらサーバからも削除する(D)                                                                     |
|                         |                                                                                                    |
|                         | メッセージの保存                                                                                               |
|                         | □ 終了時にごみ第を交にする(X) 詳細(V)                                                                                |
|                         |                                                                                                    |
| アカウント操作( <u>A</u> )     | 、 メッセージの保存先:                                                                                           |

- (1)サーバ設定をクリックし、表示される
- (2)POPサーバ名、ユーザ名、ポート

(3)接続の保護、認証方式の設定を確認します。

5 メールアカウント設定の確認(2)

#### 6. メールアカウント設定の確認(3)

| ſ   | アカウント設定                             | 0-5480                                                                                                   | ×                  |  |  |
|-----|-------------------------------------|----------------------------------------------------------------------------------------------------|--------------------|--|--|
|     | ⊿ nct-sup3@nct9.ne.jp<br>++-/08*    | 送信 (SMTP) サーバの設定                                                                                         |                    |  |  |
|     | ジーバスルビ<br>送信控えと特別なフォルダ<br>編集とアドレス入力 | 掲数の差出人情報を管理している場合、使用する送信 (SMTP) サーバをこのリストから選択できます。[脱走の<br>サーバを使用する] を選択すると、このリストの親定のサーバを使用します。           |                    |  |  |
|     | 迷惑メール (2)                           | nct-sup3 - mail.nct9.ne.jp (既定)                                                                          | 道加( <u>D</u> )     |  |  |
|     | ティスク領域<br>開封確認                      |                                                                                                    | 編集(目)              |  |  |
|     | セキュリティ                              |                                                                                                    | 削除( <u>M</u> )     |  |  |
|     | ▲ローカルフォルダ<br>迷惑メール                  |                                                                                                    | 現定値に設定( <u>T</u> ) |  |  |
|     | エール<br>ディスク領域                       |                                                                                                    |                    |  |  |
| (1) | デイスク領域<br>送信 (SMTP) サーバ             | 説明: <ねし><br>サーバ名: mail.nct9.ne.jp<br>ポート: 587<br>ユーザ名: nct-sup3<br>認証方式: 平文のパスワード認証 (安全でない)<br>接続の保護: なし |                    |  |  |
|     | アカウント操作(Δ) ・                        | ок                                                                                                    | *ャンセル              |  |  |

(1)送信サーバ

(2)送信サーバをクリックし、表示される

(3)サーバ名、ポート、ユーザ名、認証方式、接続の保護の設定を確認します。